## 1 Einloggen

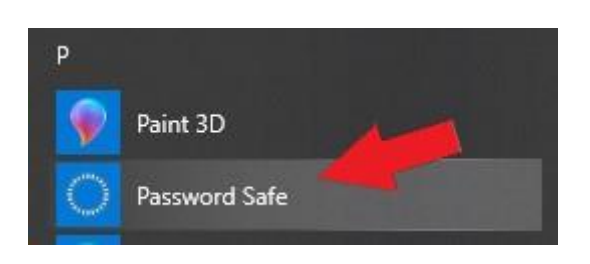

Zuerst muss unter Start ein "Neues Profil" erstellt werden.

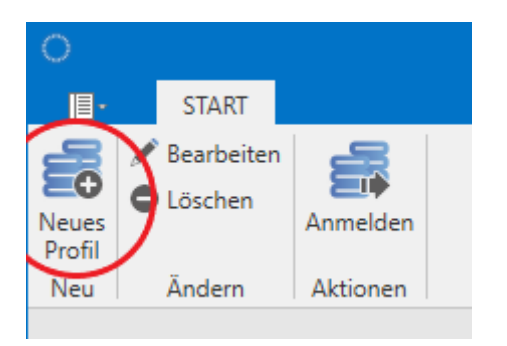

Danach muss "S1024" als Host IP-Adresse und "PWS" als Datenbankname eingestellt werden.

| Bearbeiten      |       |           |           |
|-----------------|-------|-----------|-----------|
| Profilname      |       |           |           |
| NOEKU           |       |           |           |
| Host            |       |           |           |
| Host IP-Adresse | S1024 |           |           |
| Datenbankname   | PWS   |           |           |
|                 |       | Speichern | Abbrechen |

Danach ist ein Login mit den Benutzernamen möglich.

| NOEKU          |                | $\sim$     |
|----------------|----------------|------------|
| Benutzeranmeld | ung            |            |
| Benutzername   | FESTSPIELHAUS' | <b>S</b> . |
| Passwort       |                |            |

Mit einem Klick auf das Windows Symbol wird der Benutzername automatisch eingefügt.

## 2 Schwierigkeiten?

Falls Schwierigkeiten beim Einloggen entstehen, ist der Helpdesk unter <u>support@noeku.at</u> erreichbar. Siehe auch status.noeku.at